## ADDITIONAL INFORMATION

## How do I find the technical specs on my computer?

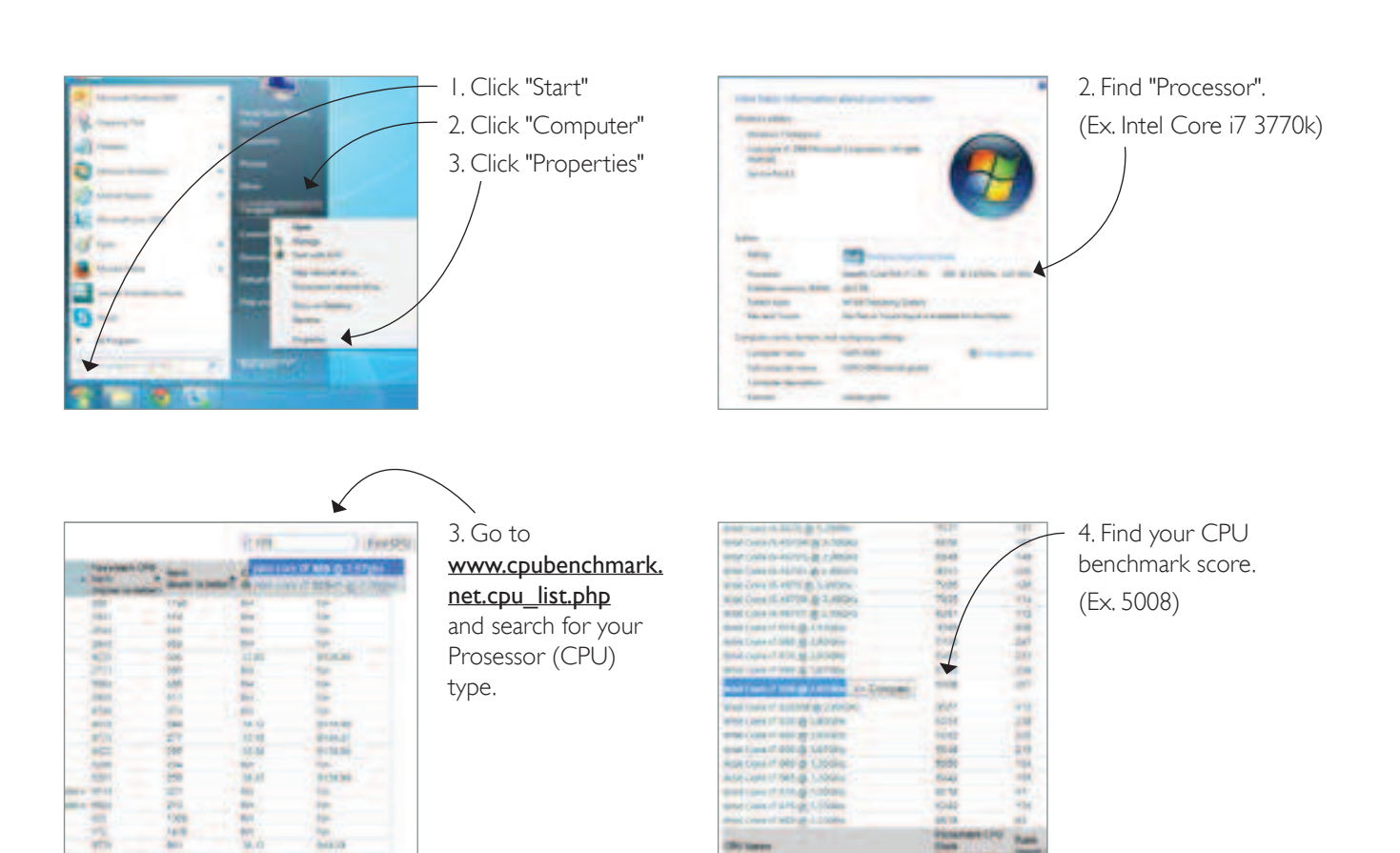

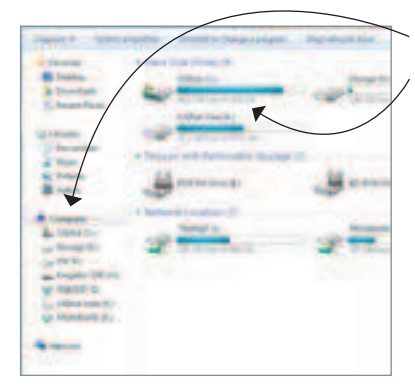

5. Go to "Computer" 6. Check that your disk has 50 GB free disk space.

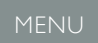